## **Scenario 1: Finding a New Program for Immigrants**

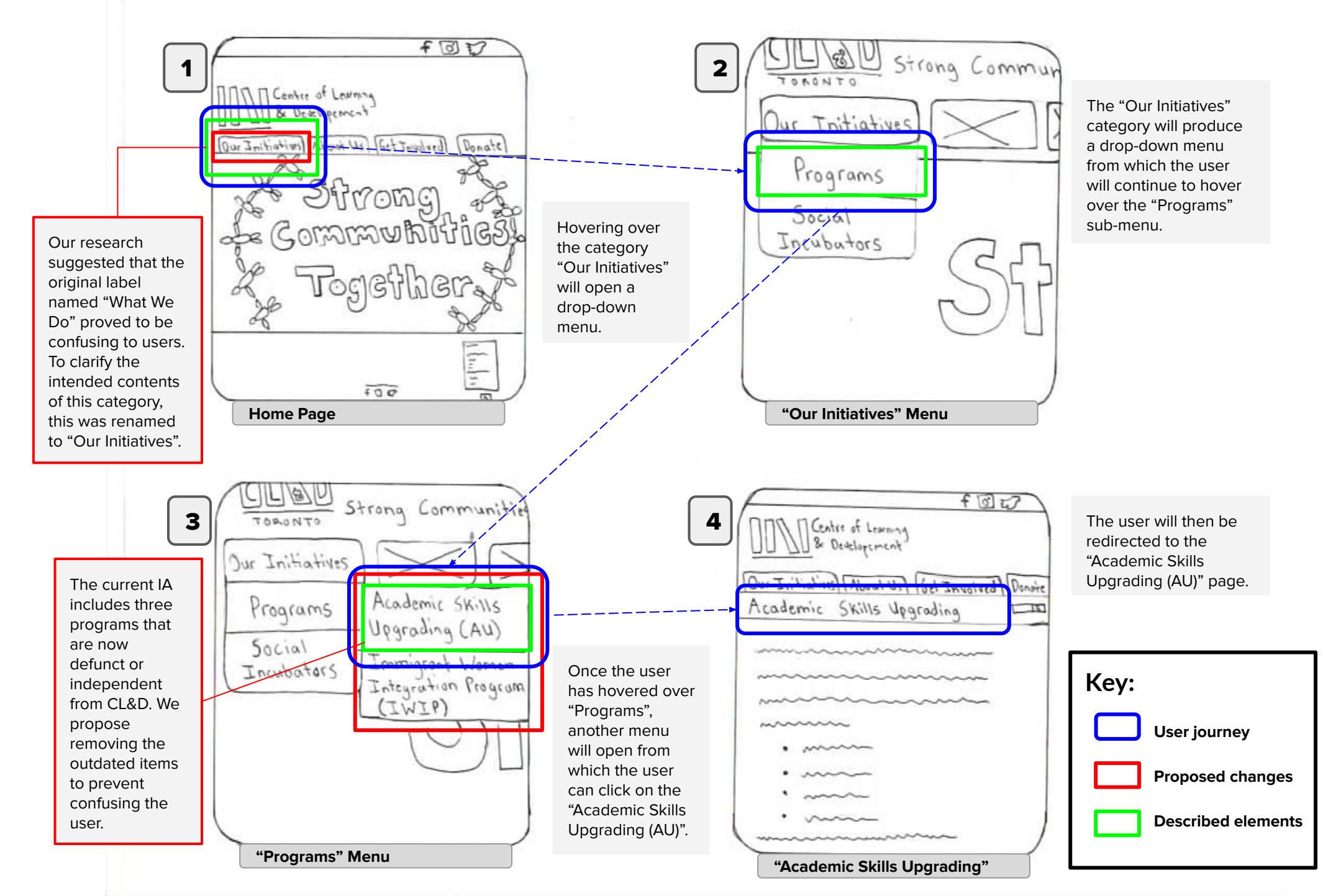

## **Scenario 2: Finding Information About Donation Usage**

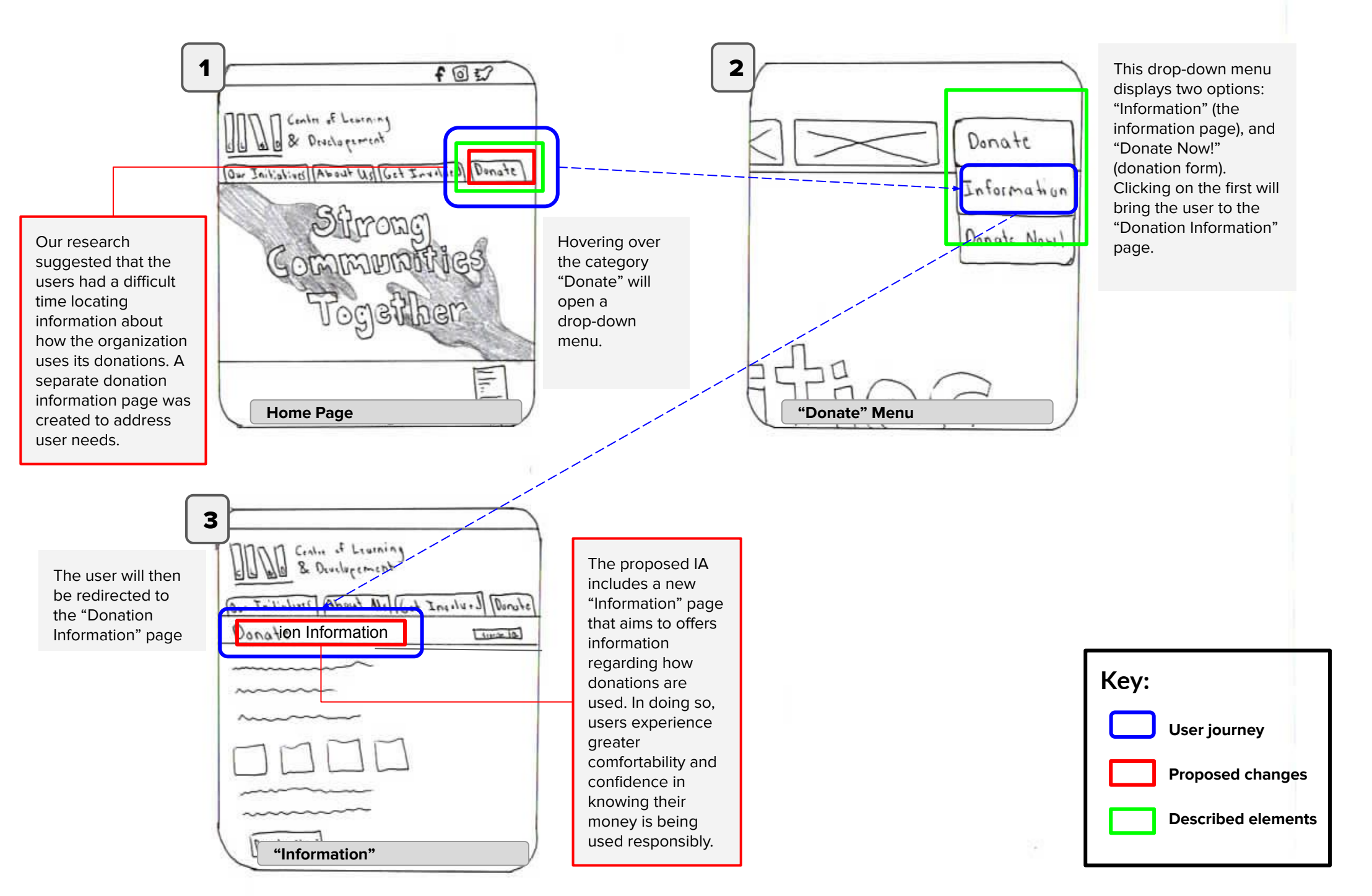

## Scenario 3: Volunteering at CL&D

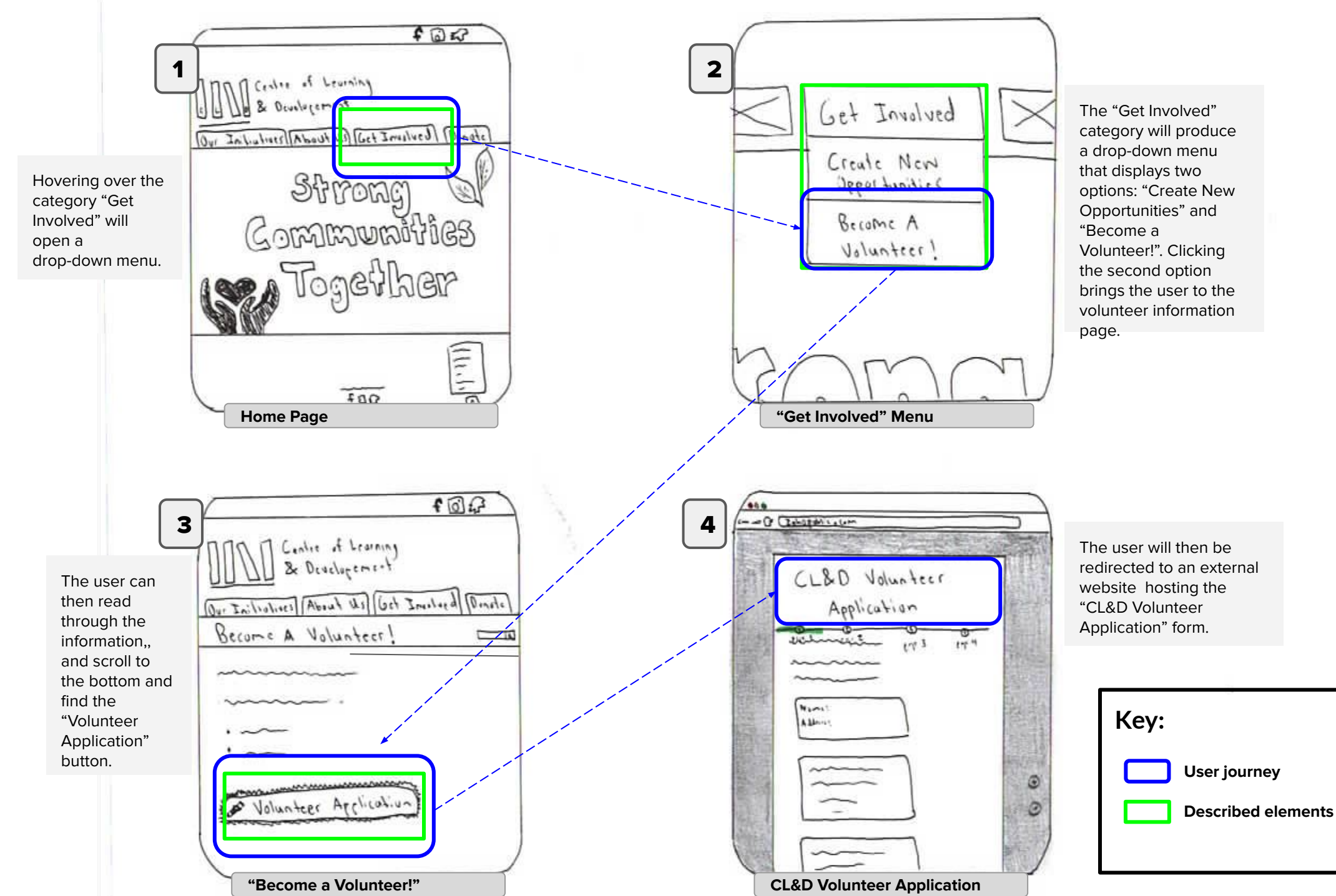